## 入出金明細照会

| 銀行 太郎 様 いつちご利用ありがとうございます。                                                                                                    |                        |
|----------------------------------------------------------------------------------------------------|------------------------|
| 全様メールアドレス data_taro@abc.jp<br>和回ログイン日時 2012年01月20日 19時40分10秒                                                                    |                        |
| ▶ <u>What's New</u>                                                                                                    | 入出金明細照会 ボタンをタップしてください。 |
| 各種お取引<br>各種お取引ボタンを押して下さい。                                                                                                    |                        |
| 残高照会 入出全明細照会                                                                                                    |                        |
|                                                                                                    |                        |
| 振込・振替 ワンタイムパスワード申請                                                                                                    |                        |
| ポイント・ステージ照会                                                                                                    |                        |
|                                                                                                    |                        |
| こ無外: ステーン来するよいは悪の非細<br>メッセージボックス                                                                                                |                        |
| <u>重要なお知らせ</u><br>- 振込受付のお知らせ                                                                                                   |                        |
|                                                                                                    |                        |
| - <u>ハムノーは美国の時代</u><br><u>銀行からのお知らせ</u><br>- した。 フィット                                                                           |                        |
|                                                                                                    |                        |
| 空球山徑 <sup>一</sup> 頁<br>並べ替え: 支店名▼   <u>科目</u>                                                                                   |                        |
| ○○支店 普通 1234567<br>福全地高 12 345 678円                                                                                             |                        |
| 残高照会日時: 08月08日12時15分                                                                                                    |                        |
| x×出張所 普通 7654321<br>預金残高 1,234,567円                                                                                             |                        |
| 残高照会日時: 08月08日12時15分                                                                                                    |                        |
| 画面ID:SPT001                                                                                                    |                        |
|                                                                                                    |                        |
| ▲入出金明細照会(照会口座選択)<br>照会口座を選択してください。                                                                                              | (2)                    |
| 照会口座                                                                                                    |                        |
| ○○支店 普通 1234567                                                                                                    | 照会する口座の 選択 ボタンをタップしてくだ |
| ××出猿所 普通 7654321 選択                                                                                                    |                        |
| hute-sta                                                                                                    |                        |
| 画面D: SPT004                                                                                                    |                        |
|                                                                                                    |                        |
| へ 山 並 明 神 照 会 ( オン フ イン)<br>照会条件を入力のうえ、「 照会する」 ボタンを押して下さい。                                                                      | (3)                    |
| 対象□座<br>○○支店 普通 1234567                                                                                                    | 昭会内容を選択し、昭会する ボタンをタップ  |
| 開会条件指定 - 直近分(オンライン)<br>日付渡夜の場合は、前々月の1日から照会日目での日付が恒定可能です。<br>照会結果のダウンロードは最終ページ表示後に可能となります。<br>違え非労 (風男)の想合や明暗指果のンートを行いたい方はオフライン層 | してください。                |
| 会をご利用下さい。<br>昭会期間                                                                                                    |                        |
| ● 最近1週間 C 当月分                                                                                                    |                        |
| C 前月分 C 前々月分                                                                                                    |                        |
| C日付指定範囲<br>マー月 マー日から                                                                                                    |                        |
|                                                                                                    |                        |
|                                                                                                    | ※前々月以前(過去1年分)を照会する場合は  |
| 照会条件指定 - 過去1年分(オフライン)                                                                                                    | 「過去1年分(オフライン)照会」をタップして |
| 過去1年分(オフライン)照会                                                                                                    | くにとい。                  |
| 戻3                                                                                                    |                        |
| トップページへ                                                                                                    |                        |
|                                                                                                    |                        |

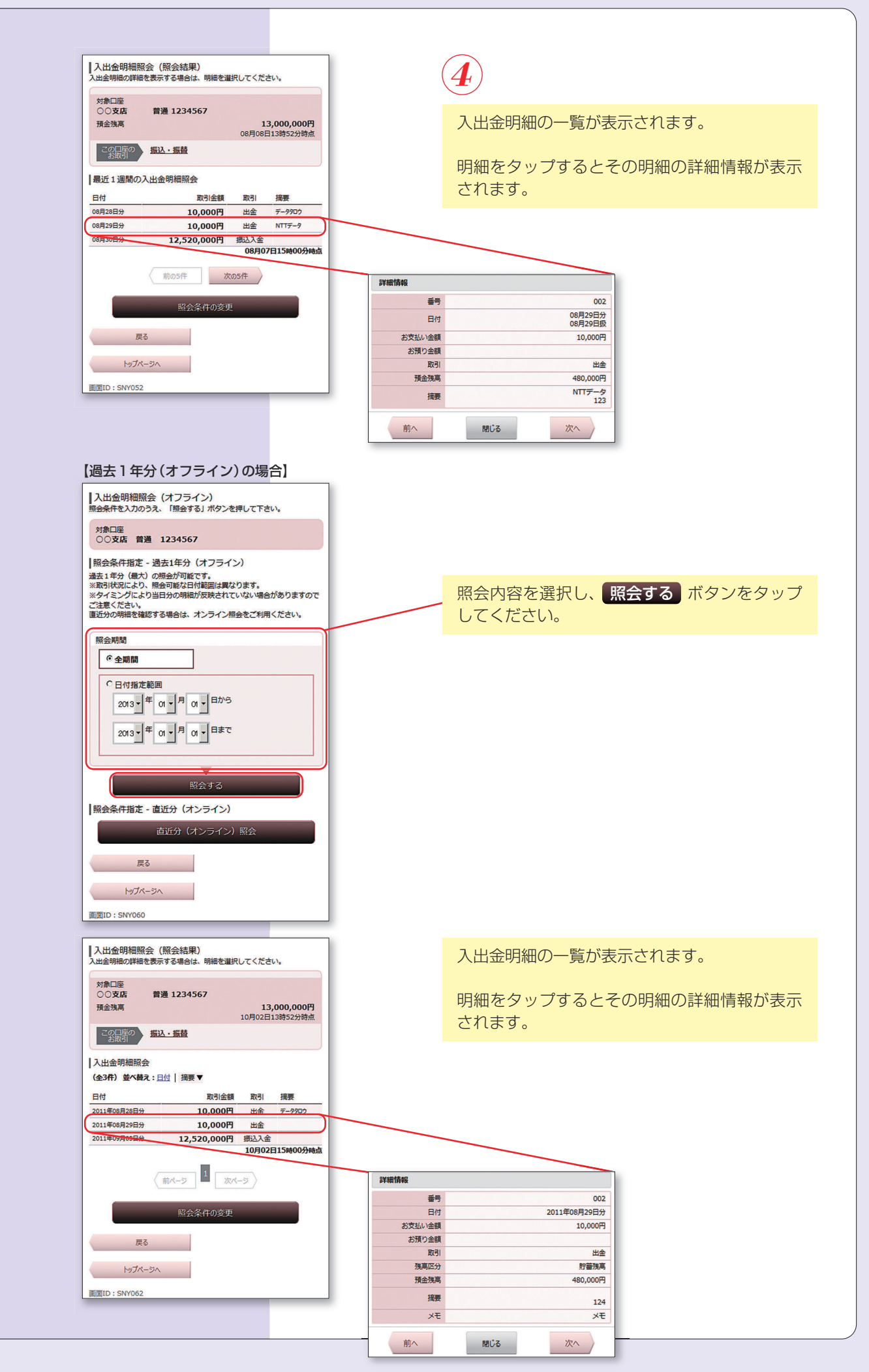